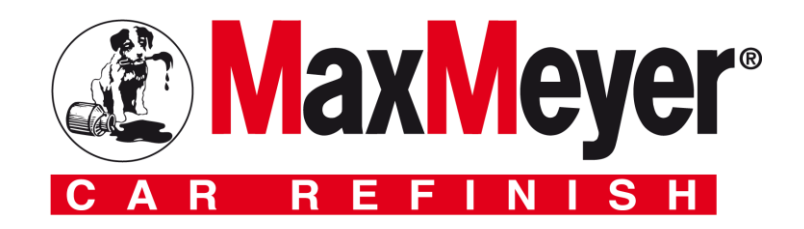

## Guida alla ricerca e creazione delle schede di sicurezza generiche

Produzione e Vendita di Tinte Pronte "al banco"

La presente guida vuole essere un aiuto ai rivenditori di prodotti vernicianti del marchio MaxMeyer<sup>®</sup> che preparano su richiesta dei loro clienti smalti in versione "Tinta Pronta" per vendita diretta "al banco".

Per legge il distributore/colorificio deve consegnare ai clienti la relativa **scheda di sicurezza** contestualmente alla vendita dello smalto/colore da lui preparato.

MaxMeyer ha predisposto all'interno dei proprio sito internet un programma per la creazione delle schede di *sicurezza generiche* in base alla linea di prodotto utilizzata ed alle tinte base che compongono la formula.

<u>Le schede di sicurezza generiche</u> sono disponibili per le linee **AquaMax**<sup>®</sup> **Extra – DuralitCar – MaxiCar – Duralit**<sup>®</sup> **Extra UHS – ABF New -** e sono, all'interno di queste, divise in famiglie.

Nel caso di **AquaMax Extra** sono disponibili **5** famiglie.

- 1. 1.550-MX01 AquaMax Extra Readymix Colours
- 2. 1.550-MX03 AquaMax Extra Readymix Color che contengono bianco
- 3. 1.550-MX05 AquaMax Extra Readymix Color che contengono red oxide (rosso ossido)
- 4. 1.550-MX06 AquaMax Extra Readymix Color che contengono alluminio
- 5. 1.550-MX07 AquaMax Extra Readymix Color che contengono bianco rosso ossido.

Nel caso si utilizzino le linee DuralitCar - MaxiCar e ABF New le famiglie diventano 6

- 1. MX01 Colori senza piombo
- 2. MX03 Colori che contengono bianco
- 3. MX04 Colori che contengono nero
- 4. MX05 Colori che contengono rosso ossido
- 5. MX06 Colori che contengono alluminio
- 6. MX07 Colori che contengono bianco nero rosso ossido.

A seguire le istruzioni per la ricerca e creazione delle schede di sicurezza generiche.

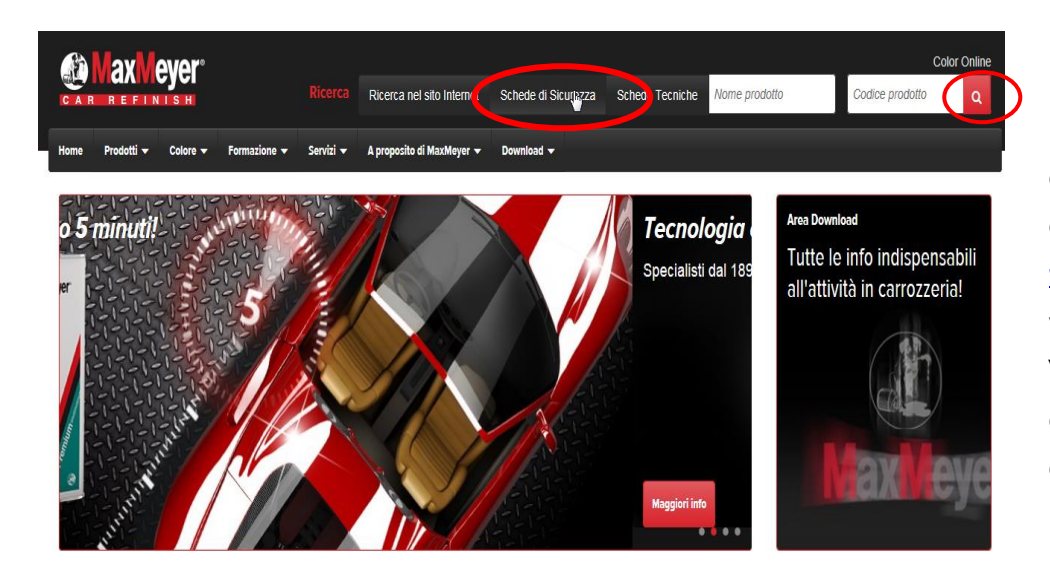

Per accedere al sistema di ricerca delle schede di sicurezza generiche delle tinte pronte, entrare nel sito <u>www.maxmeyer.com</u>: sulla videata principale selezionare "Schede di Sicurezza" e poi cliccare sulla lente d'ingrandimento a destra.

Per accedere non è necessaria nessuna registrazione o password.

Per visualizzare la pagina delle schede di sicurezza generiche, selezionare il link come da immagine.

## Ricerca Schede di Sicurezza

|                                                                                                    | Schede di Sicurezza MaxMeyer - F                                                                                                 | chede di Sicurezza MaxMeyer - Ricerca |         |  |  |  |  |
|----------------------------------------------------------------------------------------------------|----------------------------------------------------------------------------------------------------|---------------------------------------|---------|--|--|--|--|
|                                                                                                    | Per ricercare una scheda, digitate nelle finestre sottostanti il nome o il codice del prodotto e cliccate sul pulsante 'Ricerca' |                                       |         |  |  |  |  |
|                                                                                                    | Codice Prodotto                                                                                                    |                                       | 1       |  |  |  |  |
|                                                                                                    | Nome Prodotto                                                                                                    |                                       | Ricerca |  |  |  |  |
|                                                                                                    |                                                                                                    |                                       |         |  |  |  |  |
| C                                                                                                    | Per accedere alle Schede di Sicurezza Generiche per le Tinte Pronte clicca qui.                                                  |                                       |         |  |  |  |  |
| Per modifcare le opzioni di lingua, cliccare qui.<br>Lingua per la comunicazione a video<br>Italiano<br>Lingua per le schede di sicurezza -MSDS<br>Italiano (IT) |                                                                                                    |                                       |         |  |  |  |  |

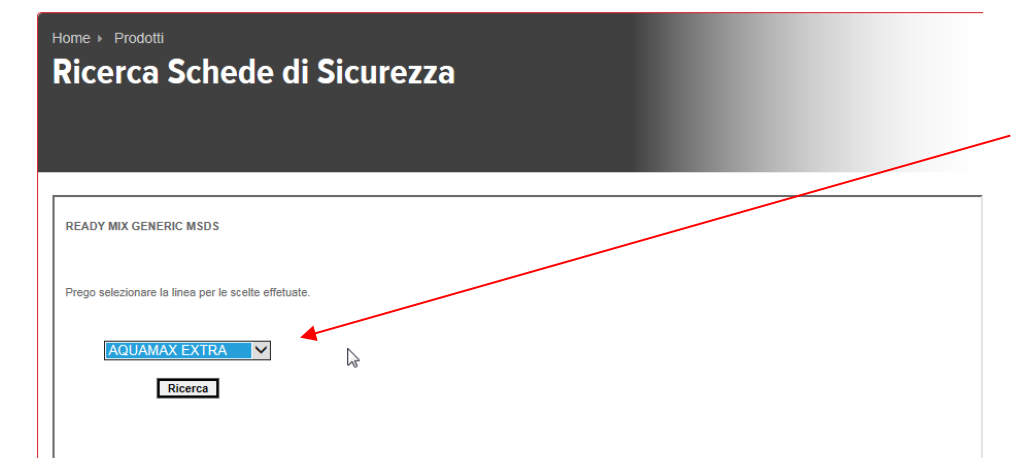

Selezionare la linea di prodotto di cui si vogliono creare le schede di sicurezza.

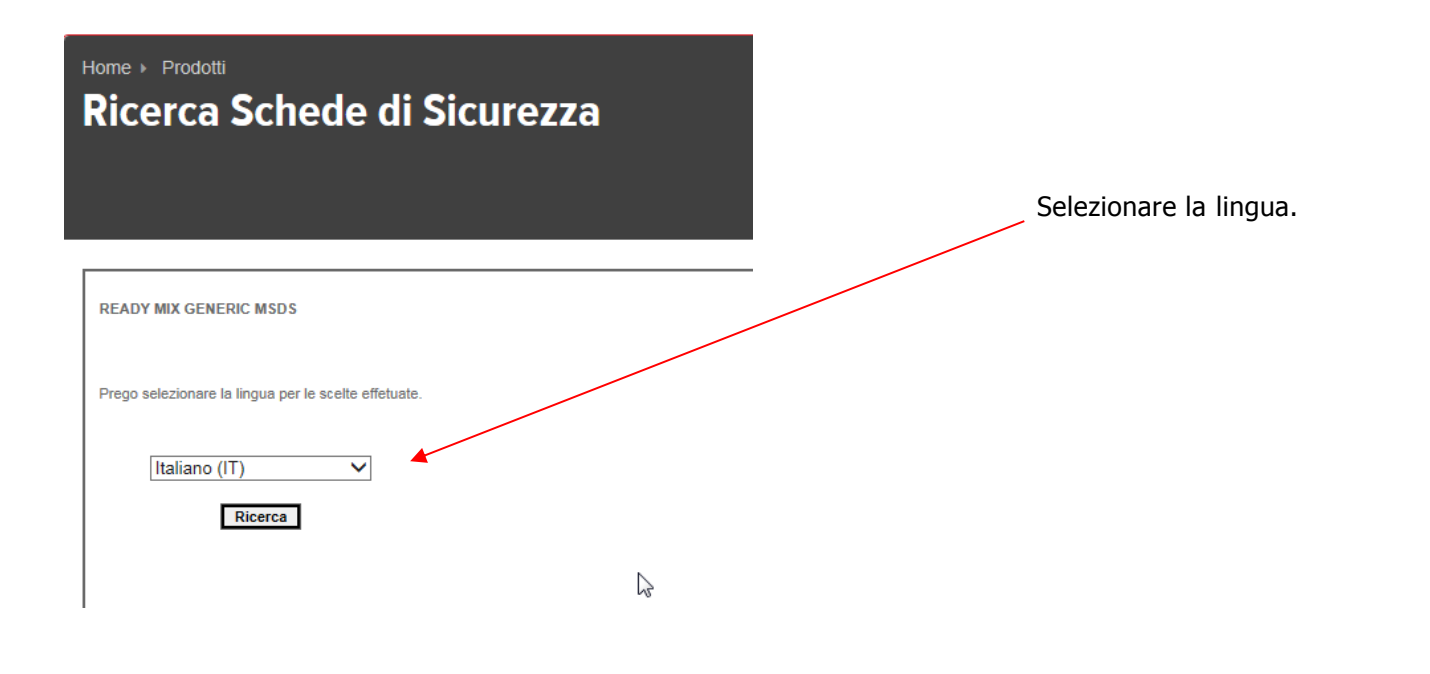

## Home > Prodotti Ricerca Schede di Sicurezza

| READY MIX GENERIC MSDS                  |  |
|-----------------------------------------|--|
| Prego selezionare il legante richiesto. |  |
| AQUAMAXEXTRA V                          |  |
| 1.550.9904 1.550.9980 15500320          |  |
| 15500330 15500340 15500350              |  |
| 15500360 15500370 15500390              |  |
| □15500441 □15501100 □15505500           |  |
| 1                                       |  |

Ricerca

Appaiono ora solo **ALCUNE** tinte base della linea prescelta.

- Se presenti, selezionare le tinte base della vostra formula. Premere su <u>"RICERCA"</u>
- Se non trovate le tinte base della vostra formula, premete direttamente su <u>"RICERCA"</u>

| Conforme al regolamento (CE) n. 1907/2006 (REACH), Allegato II, e successivi adeguamenti<br>introdotti dal regolamento (UE) n. 2015/830 - italia |                                                                |                         |                  |   |  |  |  |  |
|----------------------------------------------------------------------------------------------------|----------------------------------------------------------------|-------------------------|------------------|---|--|--|--|--|
| SCF                                                                                                    | IEDA DATI                                                      | <b>DI SICUI</b>         | REZZA            |   |  |  |  |  |
| Data di ed                                                                                                    | izione/Data di revisione                                       | : 9 Luglio 2015         | Versione : 7.01  |   |  |  |  |  |
| SEZIONE 1: Identificazione della sostanza o della miscela e della società/<br>impresa                                                            |                                                                |                         |                  |   |  |  |  |  |
| 1.1 Identificatore del prodo                                                                                                    | tto                                                            |                         |                  |   |  |  |  |  |
| Nome prodotto                                                                                                    | : AQUAMAX EXTRA RE                                             | ADYMIX COLOURS          | - VARIOUS COLOUR | S |  |  |  |  |
| Codice Prodotto                                                                                                    | : 1.550-MX01/EX                                                |                         |                  |   |  |  |  |  |
| Altri mezzi di<br>identificazione                                                                                                    | : Non disponibile.                                             |                         |                  |   |  |  |  |  |
| 1.2 Usi pertinenti identificati della sostanza o miscela e usi sconsigliati                                                                      |                                                                |                         |                  |   |  |  |  |  |
| Uso del Prodotto                                                                                                    | : Applicazioni professior                                      | nali, Usato per nebuliz | zazione.         |   |  |  |  |  |
| Uso della sostanza/della<br>miscela                                                                                                    | : Rivestimento.                                                |                         |                  |   |  |  |  |  |
| 1.3 Informazioni sul fornitore della scheda di dati di sicurezza                                                                                 |                                                                |                         |                  |   |  |  |  |  |
| PPG Industries Italia S.r.I.,<br>Via Comasina, 121, 20161 Milano, Italy<br>Tel: +39 02 6404.1                                                    |                                                                |                         |                  |   |  |  |  |  |
| Indirizzo e-mail della<br>persona responsabile dell<br>scheda dati di sicurezza                                                                  | : EurMsdsContact@ppg<br>a                                      | j.com                   |                  |   |  |  |  |  |
| Punto di contatto nazional<br>PPG ITALIA SALES & SER\<br>Via A. De Gasperi,17/19, 20<br>Tel: 02 9317921 Fax: 02 9                                | <mark>le</mark><br>/ICES s.r.l,<br>020 Lainate Mi.<br>/3179253 |                         |                  |   |  |  |  |  |

In base alla vostra selezione verrà visualizzata la specifica scheda di sicurezza.

Potete quindi stampare la scheda o salvarla.

## Attenzione:

- La scheda di sicurezza visualizzata non contiene il codice e descrizione commerciale della tinta preparata ma il **codice prodotto MaxMeyer**. Esempio 1.550-MX01/EX
- L'etichetta frontale, che deve essere sempre applicata sulla confezione, deve riportare come codice prodotto lo stesso codice prodotto MaxMeyer riportato sulla scheda di sicurezza (es. 1.550-MX01/EX) e come descrizione il codice e la descrizione commerciale della tinta preparata (es. FER. 159752 – Giallo Tristrato)
- L'etichetta frontale deve anche riportare la ragione sociale del preparatore
- Il preparatore deve applicare l'etichetta con frasi di rischio da apporre nel retro della confezione, che deve essere identica a quanto riportato al punto 2.2 della scheda di sicurezza (Pittogrammi e indicazioni di pericolo).